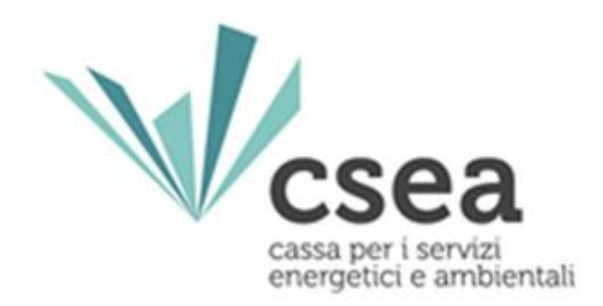

# Portale RAB

## Manuale utente

Versione del documento (1.0)

## Storico revisioni

| Data       | Versione | Descrizione                  | Autore               |
|------------|----------|------------------------------|----------------------|
| 15/06/2018 | 1.0      | Manuale Utente – Portale RAB | Ufficio Perequazioni |
|            |          |                              |                      |
|            |          |                              |                      |
|            |          |                              |                      |
|            |          |                              |                      |
|            |          |                              |                      |

## Indice

| Intro | duzi | one                        | 4  |
|-------|------|----------------------------|----|
|       | 1.   | Accesso alla raccolta dati | 5  |
|       | 2.   | Descrizione dei moduli     | 6  |
|       | 2.1  | "Info"                     | 7  |
|       | 2.2  | "Tabella DIS"              | 9  |
|       | 2.3  | "Tabella COT"              | 10 |
|       | 2.4  | "Tabella MIS"              | 12 |
|       | 2.5  | "Tabella Contributi"       | 13 |
|       | 3.   | Modifica dati              | 14 |
|       | 4.   | Firma dichiarazione        | 15 |

#### Introduzione

Ai sensi del comma 9.7 della deliberazione 237/2018/R/eel, con riferimento alle imprese distributrici di energia elettrica che servono meno di 25.000 punti di prelievo, il Direttore della Direzione Infrastrutture Energia e Unbundling dell'Autorità di Regolazione per Energia Reti e Ambiente (di seguito: ARERA) si è avvalso del supporto operativo della Cassa per i servizi energetici e ambientali (di seguito: CSEA) ai fini dell'acquisizione delle informazioni e dei dati necessari per le determinazioni tariffarie relative ai servizi di distribuzione e misura dell'energia elettrica, ivi incluse le informazioni in merito alla stratificazione degli investimenti.

Al fine di acquisire i dati e le informazioni di cui alla determina 5/2018 - DIEU la CSEA ha predisposto un portale informatico dedicato disponibile all'indirizzo <u>https://rab.csea.it</u>.

Scopo del documento è quello di fornire una guida tecnico-operativa di supporto alle imprese durante le diverse fasi di compilazione delle dichiarazioni.

#### 1. Accesso alla raccolta dati

Per accedere alla raccolta "RAB" il primo passo da effettuare è autenticarsi inserendo i propri dati di accesso nell'apposita sezione del sito <u>https://rab.csea.it</u>.

Le credenziali d'accesso sono quelle utilizzate dall'impresa per l'invio delle dichiarazioni degli oneri generali di sistema. In caso di smarrimento, è possibile richiedere *Username* e *Password*, inviando una mail certificata all'indirizzo: perequazioni@pec.csea.it, specificando nell'oggetto "Richiesta di credenziali per portale RAB".

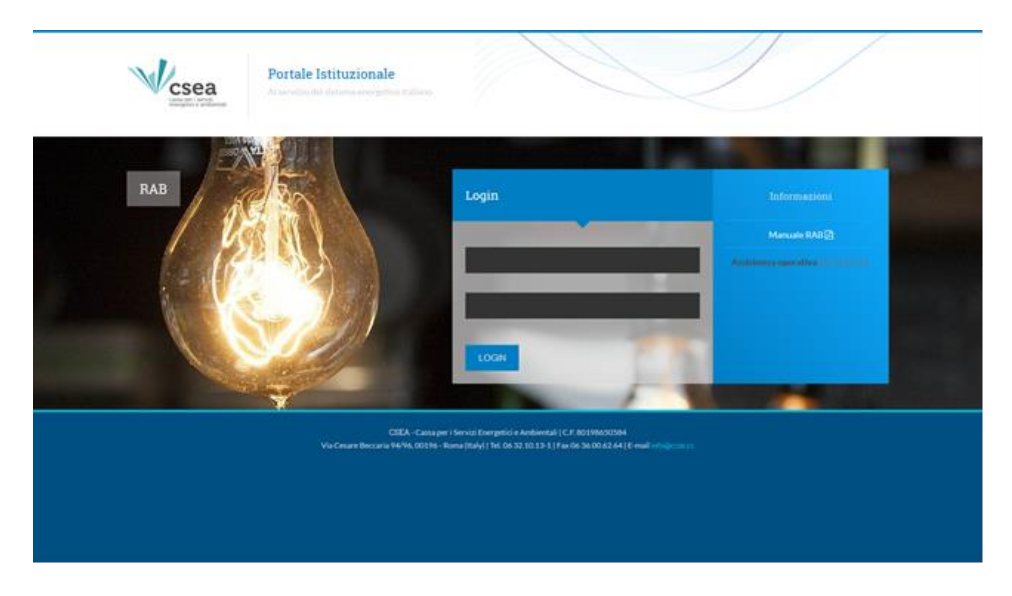

Figura 1.0: Pagina di accesso

Dopo aver effettuato l'autenticazione (Figura 1.0), l'utente accede alla pagina "Home" ove sono elencate le pratiche presenti sul portale.

#### 2. Descrizione dei moduli

Effettuato il login, viene visualizzata la pagina in Figura 2.0

| 1000 C    |                                         |           |                           |                     |                       |
|-----------|-----------------------------------------|-----------|---------------------------|---------------------|-----------------------|
| tica      |                                         |           |                           |                     |                       |
| sta Prati | che                                     |           |                           |                     |                       |
|           |                                         |           |                           |                     |                       |
|           |                                         |           |                           |                     |                       |
| ion i     | Tigen Dichternetwen                     | Compilata | Norre Deharszione         | Gala Firma Digitale | Data Olivia Muddhia   |
|           | DICHARAZONE 1956-2014                   | 9         | Rome della Dicherazione A |                     |                       |
|           | O DOWARZONE RETTING 1916-2014           |           | None della Dicharazione B |                     |                       |
|           |                                         |           |                           |                     |                       |
|           |                                         |           |                           |                     |                       |
|           |                                         |           |                           | - 100 C - 100       | November 10 2018 CSEA |
| CSEA      | Via Cesare Bercaria nº 64/96 00196 Roma |           |                           |                     |                       |

Figura 2.0: visualizzazione delle dichiarazioni esistenti

La pagina contiene l'elenco delle dichiarazioni con indicazione dell'anno a cui sono riferite.

Di seguito, per ciascuna icona presente accanto al nome della dichiarazione, viene indicata la funzionalità:

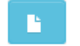

: consente di visualizzare la dichiarazione originale (prima della rettifica);

consente l'accesso alla dichiarazione e la modifica della stessa (NOTA BENE: qualora la dichiarazione sia stata firmata non sarà possibile modificare i valori inseriti);

contenente la creazione del file PDF di riepilogo dei dati inseriti (NOTA BENE: il file pdf generato, contenente tutti i dati dichiarati dall'impresa, deve essere rigorosamente controllato prima del successivo formale invio);

consente l'accesso alla sezione di firma della dichiarazione.

Tramite il pulsante "modifica" si accede all'interno della dichiarazione costituita da cinque moduli:

- Info;
- Tabella DIS;

- Tabella COT;
- Tabella MIS;
- Tabella Contributi.

In ciascun modulo le celle sono colorate a seconda delle possibilità o meno di modifica da parte della Società dei valori in esse contenuti. In particolare:

- Colore Grigio e Nero: celle non modificabili con valore pari a 0 o NULL impostate da CSEA;
- Colore Giallo: celle non modificabili con valore quantificato da CSEA;
- Colore Neutro: celle modificabili.

#### 2.1 "Info"

| INTO TADEIIA DIS TADEIIA COT | Tabela MIS Tabela Contributi |                 |  |
|------------------------------|------------------------------|-----------------|--|
| Informazioni Aziendali       |                              |                 |  |
|                              |                              |                 |  |
| Informazioni Aziendali       |                              |                 |  |
| Denominazione :              | RAGIONE                      | SOCIALE AZIENDA |  |
| Indirizzo :                  | via princip                  | ale, 26         |  |
| Codice Fiscale :             |                              |                 |  |
| Indirizzo PEC :              |                              |                 |  |
| Referenti                    |                              |                 |  |
| Referente :                  |                              | Referente :     |  |
| Telefono :                   |                              | Telefono :      |  |
| E-Mail :                     |                              | E-Mail :        |  |

Figura 2.1.a: Modulo "Info"

All'interno del modulo "Info" devono essere obbligatoriamente inserite le seguenti informazioni:

- Indirizzo PEC: indirizzo PEC al quale la CSEA invierà eventuali comunicazioni;
- <u>Referente</u>: Nome e Cognome di due referenti della Società che possono essere contattati da CSEA per eventuali chiarimenti di tipo tecnico in merito alla dichiarazione;
- <u>Telefono:</u> numeri di telefono dei suddetti referenti;

- <u>E-mail:</u> indirizzi email dei suddetti referenti.

Inoltre, come riportato in figura 2.1.b sono presenti i seguenti dati:

- <u>Numero di misuratori elettronici in bassa tensione, complessivamente installati alla data del 31</u> <u>dicembre 2014</u>: il dato indicato è pari a quanto dichiarato dalla Società nella raccolta dati di perequazione TIT riferita all'anno 2014. Qualora la Società intenda modificare tale valore dovrà specificarne le ragioni in un apposita nota;
- <u>Valore parametrico a prezzi correnti 2010</u> delle immobilizzazioni nette relative agli elementi delle reti di distribuzione in media e bassa tensione entrati in esercizio fino al 31 dicembre 2007: tale informazione non può essere m modificata e viene visualizzata solo per presa visione da parte delle Società.

In tale modulo è altresì presente un campo denominato "<u>Note dichiarazione</u>", non obbligatorio, a disposizione della Società per trasmettere eventuali comunicazioni a CSEA utili alla comprensione dei dati oggetto della raccolta.

| Info Tabella DIS                       | Tabella COT Tabella MIS Tabe         | ella Contributi                              |     |   |
|----------------------------------------|--------------------------------------|----------------------------------------------|-----|---|
| E-Mail :                               |                                      | E-Mail                                       | :   | ^ |
|                                        |                                      |                                              |     |   |
| Numero di misurator<br>dicembre 2014 : | i elettronici in bassa tensione, con | nplessivamente installati alla data del 31   | 0   |   |
| Note numero misura                     | tori :                               |                                              |     |   |
|                                        |                                      |                                              |     |   |
| Valoro paramotrico a                   | prozzi porronti 2010 dollo immobil   | izzazioni notto rolativo agli elementi delle |     |   |
| reti di distribuzione                  | in media e bassa tensione entrati i  | n esercizio fino al 31 dicembre 2007. Valor  | 0.0 |   |
| deliberazione 199/11                   | par. 9.2 :                           |                                              |     |   |
| Note dichiarazione :                   |                                      |                                              |     |   |
|                                        |                                      |                                              |     |   |
|                                        |                                      |                                              |     |   |
|                                        |                                      |                                              |     |   |

Figura 2.1.b

#### 2.2 "Tabella DIS"

|         |          | DIS Tabella                                                                                                    | COT               | Tabella MIS    | Tabela | Contributi  |                 |              |        |            |                   |                 |             |                             |              |                           |
|---------|----------|----------------------------------------------------------------------------------------------------|-------------------|----------------|--------|-------------|-----------------|--------------|--------|------------|-------------------|-----------------|-------------|-----------------------------|--------------|---------------------------|
| Tabel   |          | s - Immohili                                                                                                    | 7787100           | i in esercizi  | o al 2 | 1/12/2014   | relati          | ve alla dist | riburi | one (con e | echiei            | one delle i     | mmol        | hilizzazioni                | in co        | iso e dei                 |
| contri  | buti in  | n conto capi                                                                                                    | tale)             | a an each cith | U de s | 10122014    | Telas           | YU and Gior  | 1002   | one (con e | ouruor            | one dene i      |             | AUTERTAL                    | 11 00        |                           |
|         | 0.011(1) |                                                                                                    | and the           |                |        |             |                 |              |        |            |                   |                 |             |                             |              |                           |
| -       |          |                                                                                                    |                   |                |        |             |                 |              |        |            |                   |                 |             |                             |              |                           |
| IU AREI | UK. 4    |                                                                                                    |                   |                |        | NOME IMPRE  | SROVID          | IONE SUCIALE | ADENU  | · · · · ·  | -                 | MAC 00000000    | UUUNNA      |                             |              |                           |
| Cespite |          | - 101                                                                                                    |                   | 40             |        | 901         |                 | - 104        |        | 486        | -                 |                 |             |                             |              | -                         |
|         |          | -                                                                                                    |                   | abbricati      |        | mare 222 XV | -               | e Os elli kv |        |            | Cables            | Primaria 220 KV | Calline     | Primaria 120.158            | -            | Primarie Mil III NY       |
|         | Course   | Fonde                                                                                                    | -Contro<br>Morton | Frende         | Coase  | Fonds       | Couto<br>Marico | Tondo        | Conto  | Fendo      | Course<br>Martine | Fundo           | form Storms | Facility<br>Annexerbarrante | Cease Mertes | Tumite<br>Atomurtaniaette |
| 1956    | 0.00     | 0.00                                                                                                    |                   |                | 0.00   | 0.00        | 0.00            | 0.00         | 0.00   | 0.00       | 0.00              | 0.00            | 0.00        | 0.00                        | 0.00         | 0.00                      |
| 1957    | 0.00     | 0.00                                                                                                    |                   |                | 0.00   | 0.00        | 0.00            | 0.00         | 0.00   | 0.00       | 0.00              | 0.00            | 0.00        | 0.00                        | 0.00         | 0.00                      |
|         | 0.00     | 0.00                                                                                                    |                   |                | 0.00   | 0.00        | 0.00            | 0.00         | 0.00   | 0.00       | 0.00              | 0.00            | 0.00        | 0.00                        | 0.00         | 0.00                      |
| THESE . |          | 0.00                                                                                                    |                   |                | 0.00   | 0.00        | 0.00            | 0.00         | 0.00   | 0.00       | 0.00              | 0.00            | 0.00        | 0.00                        | 0.00         | 0.00                      |
| 1958    | 0.00     | and the second second sec |                   |                |        |             |                 |              |        |            |                   |                 |             |                             |              |                           |

Figura 2.2: Modulo "Tabella DIS"

Per ciascun cespite relativo al servizio di distribuzione, con riferimento al perimetro esistente al 31 dicembre 2014, è riportata la stratificazione degli incrementi patrimoniali entrati in esercizio fino al 31 dicembre 2014, con indicazione dell'ammontare dei relativi fondi di ammortamento.

I dati presenti nei campi sopra descritti derivano da elaborazioni sui dati comunicati all'ARERA ai fini degli aggiornamenti annuali da ciascuna impresa, tramite la raccolta dati "RAB Elettricità".

In dettaglio è riportato, per ciascun cespite e per ciascun anno di entrata in esercizio:

- nella colonna denominata "Costo Storico", il costo storico lordo di primo acquisto o di costruzione (nel caso di lavori in economia), al netto di eventuali rivalutazioni, degli eventuali oneri finanziari capitalizzati e delle dismissioni effettuate, a qualunque titolo, fino al 31 dicembre 2014;
- nella colonna denominata "Fondo ammortamento", in relazione a ciascun incremento patrimoniale, la consistenza dei fondi di ammortamento al 31 dicembre 2014, calcolata secondo i seguenti criteri:
- per i cespiti esistenti al 31 dicembre 2014, entrati in esercizio fino all'anno 2009 (incluso), come somma del fondo di ammortamento esistente al 31 dicembre 2003, determinato sulla base delle aliquote di ammortamento economico-tecnico delle singole imprese, e degli ammortamenti

annuali riconosciuti per il periodo 2004 – 2014, calcolati in funzione della durata convenzionale dei cespiti ai fini tariffari;

 per i cespiti entrati in esercizio a partire dall'anno 2010, in funzione della durata convenzionale dei cespiti ai fini tariffari, assumendo pari a zero il valore del fondo di ammortamento nell'anno di entrata in esercizio dei cespiti.

Con riferimento a quanto sopra, si precisa che:

- i valori del "Fondo ammortamento" relativi agli anni 2008 2014 sono quantificati dalla CSEA in base alla durata convenzionale dei cespiti ai fini tariffari pro tempore vigente e pertanto non sono modificabili (colore cella: Giallo);
- non sono stati riportati i valori dei cespiti relativi ad elementi di rete in media e bassa tensione entrati in esercizio fino al 31 dicembre 2007, oggetto di determinazione parametrica, il cui importo, a prezzi correnti 2010, è indicato nella scheda "Info" (colore cella: Nero);
- non sono riportati i cespiti che, giunti al termine della loro durata convenzionale, non hanno prodotto effetti ai fini dei riconoscimenti tariffari relativi all'anno 2016.

#### 2.3 "Tabella COT"

| Info          | Tabela           | DIS Tabe              | ta COT              | Tabella MIS           | Tat     | ela Contribut |                   |                   |                |                        |        |                         |                 |                                          |       |                                                                                         |              |
|---------------|------------------|-----------------------|---------------------|-----------------------|---------|---------------|-------------------|-------------------|----------------|------------------------|--------|-------------------------|-----------------|------------------------------------------|-------|-----------------------------------------------------------------------------------------|--------------|
| Tabel         | la CO            | T - Immot             | oilizza             | zioni in ese          | arcizio | al 31/12/     | 2014 r            | elative alla      | a com          | nercializz             | azione |                         |                 |                                          |       |                                                                                         |              |
| ID ARE        | RA: 4            |                       |                     |                       |         | NOME I        | MPRESA:           | RAGIONE SO        | CIALE AZ       | ENDA                   |        | P. IVA: 000             | 000001/A        |                                          |       |                                                                                         |              |
| M.<br>Cenarte |                  | 201                   |                     |                       |         | 263           |                   | 201               |                | - 10                   |        | : 307                   |                 | - 201                                    |       | -                                                                                       |              |
|               |                  | Interiori             |                     | lattercett            |         | Attractations |                   | Metzi di hasperte |                | Make a street          |        | Alttines                |                 | Coati di rooma, evilappo<br>+ pubblicità |       | Della di terevelari<br>endestrate e della di<br>attituzzone delle spera<br>dell'ingegne |              |
|               | Conto<br>Sharton | Fonds<br>Ammentaments | Custo<br>University | Pumbe<br>Americanatio | Costs   | Particle      | Coatta<br>Inerioa | Fondo             | Costs<br>Marea | Foldo<br>Ameter tamant | Coate  | Fonder<br>Antoniorlaman | Conto<br>Marene | Fords:                                   | Costs | Ponda<br>Americana                                                                      | Curr<br>Mare |
| 1956          | 0.00             | 0.06                  | 0.00                | 0.00                  | 0.05    | 0.00          | 0.00              | 0.00              | 0.00           | 0.00                   | 0.00   | 0.00                    | 0.00            | 0.00                                     | 0.00  | 0.00                                                                                    | 0.01         |
| 1957          | 0.00             | 0.00                  | 0.00                | 0.00                  | 0.00    | 0.00          | 0.00              | 0.00              | 0.00           | 0.00                   | 0.00   | 0.00                    | 0.00            | 0.00                                     | 0.00  | 0.00                                                                                    | 0.0          |
| 1958          | 0.00             | 0.00                  | 0.00                | 0.00                  | 0.00    | 0.00          | 0.00              | 0.00              | 0.00           | 0.00                   | 0.00   | 0.00                    | 0.00            | 0.00                                     | 0.00  | 0.00                                                                                    | 0 DK         |
| 1956          | 0.00             | 0.00                  | 0.00                | 0.00                  | 0.00    | 0.00          | 0.00              | 0.00              | 0.00           | 0.00                   | 0.00   | 0.00                    | 0.00            | 0.00                                     | 0.00  | 0.00                                                                                    | 0.01         |
| 1960          | 0.00             | 0.00                  | 0.00                | 0.00                  | 0.00    | 0.00          | 0.00              | 0.00              | 0.00           | 0.00                   | 0.00   | 0.00                    | 0.00            | 0.00                                     | 0.00  | 0.00                                                                                    | 0.0          |
| 1901          | 0.00             | 0.00                  | 0.00                | 0.00                  | 0.00    | 0.00          | 0.00              | 0.00              | 0.00           | 0.00                   | 0.00   | 0.00                    | 0.00            | 0.00                                     | 0.00  | 0.00                                                                                    | 0.01         |

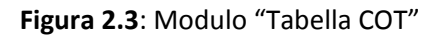

Per ciascun cespite relativo al comparto delle attività di commercializzazione del servizio di distribuzione, con riferimento al perimetro esistente al 31 dicembre 2014, è riportata la stratificazione degli incrementi patrimoniali entrati in esercizio fino al 31 dicembre 2014, con indicazione dell'ammontare dei relativi fondi di ammortamento.

I dati presenti nei campi sopra descritti derivano da elaborazioni sui dati comunicati all'ARERA ai fini degli aggiornamenti annuali da ciascuna impresa, tramite la raccolta dati "RAB Elettricità".

In dettaglio è riportato, per ciascun cespite e per ciascun anno di entrata in esercizio:

- nella colonna denominata "Costo Storico", il costo storico lordo di primo acquisto o di costruzione (nel caso di lavori in economia), al netto di eventuali rivalutazioni, degli eventuali oneri finanziari capitalizzati e delle dismissioni effettuate, a qualunque titolo, fino al 31 dicembre 2014;
- nella colonna denominata "Fondo ammortamento", in relazione a ciascun incremento patrimoniale, la consistenza dei fondi di ammortamento al 31 dicembre 2014, calcolata secondo i seguenti criteri:
- per i cespiti esistenti al 31 dicembre 2014, entrati in esercizio fino all'anno 2009 (incluso), come somma del fondo di ammortamento esistente al 31 dicembre 2003, determinato sulla base delle aliquote di ammortamento economico-tecnico delle singole imprese, e degli ammortamenti annuali riconosciuti per il periodo 2004 – 2014, calcolati in funzione della durata convenzionale dei cespiti ai fini tariffari;
- per i cespiti entrati in esercizio a partire dall'anno 2010, in funzione della durata convenzionale dei cespiti ai fini tariffari, assumendo pari a zero il valore del fondo di ammortamento nell'anno di entrata in esercizio dei cespiti.

Con riferimento a quanto sopra, si precisa che:

- i valori del "Fondo ammortamento" relativi agli anni 2008 2014 sono quantificati dalla CSEA in base alla durata convenzionale dei cespiti ai fini tariffari pro tempore vigente e pertanto non sono modificabili (colore cella: Giallo);
- non sono riportati i cespiti che, giunti al termine della loro durata convenzionale, non hanno prodotto effetti ai fini dei riconoscimenti tariffari relativi all'anno 2016.

#### 2.4 "Tabella MIS"

| info         | Tabella  | DIS Tabel    | la COT   | Tabella MS   | Tab     | ella Contributi |           |             |         |                  |          |               |          |                                                 |              |                  |   |
|--------------|----------|--------------|----------|--------------|---------|-----------------|-----------|-------------|---------|------------------|----------|---------------|----------|-------------------------------------------------|--------------|------------------|---|
| Tabel        | a MIS    | 6 - Immobi   | lizzazi  | ioni in ese  | rcizio  | al 31/12/2      | 014 re    | lative alla | misura  |                  |          |               |          |                                                 |              |                  |   |
| ID AREP      | UA: 4    |              |          |              |         | NOME IN         | IPRESA:   | RAGIONE SOC | ALE AZE | NDA              |          | P. IVA: 00000 | 000000   | A                                               |              |                  |   |
| M.<br>Couple |          | 301          |          | - 363        |         | 303             |           | 204         |         | 381              |          | - 34          |          | 307                                             |              |                  |   |
|              |          |              |          |              |         |                 |           |             |         |                  |          |               |          |                                                 |              |                  |   |
|              |          |              |          |              | -44     | Alla Secalume - |           |             |         | Unda territore - |          |               |          | Magratori stattoamo 87<br>gadarer el regulati d |              | Million alternit |   |
|              | Costo    | Fonds        | Coste    | Pastericas   | Crete   | Ponds.          | Costs     | Fonds       | Corte   | Fridday          | Coste    | Points        | Costs    | Politika                                        | Citette      | Tunda            |   |
| Arrest       | (torice) | Annortamente | - Barren | Ammortaments | Storico | Ammorhemente    | filerico. | Annotatests | Mprice. | Antoniamento     | i Borice | Annortyments  | diaries. | Artimicritementle                               | <b>Berge</b> | Ammontanteen     |   |
| 2006         | 0.00     | 0.00         | 0.00     | 0.00         | 0.00    | 0.00            | 0.00      | 0.00        | 0.00    | 0.00             | 0.00     | 0.00          | 0.00     | 0.00                                            | 0.00         | 0.00             | c |
| 2009         | 0.00     | 0.00         | 0.00     | 0.00         | 0.00    | 0.00            | 0.00      | 0.00        | 0.00    | 0.00             | 0.00     | 0.00          | 0.00     | 0.00                                            | 0.00         | 0.00             | ¢ |
| 2014         | 0.00     | 0.00         | 0.00     | 0.00         | 0.00    | 0.00            | 0.00      | 0.00        | 0.00    | 0.00             | 0.00     | 0.00          | 0.00     | 0.00                                            | 0.00         | 0.00             | ¢ |
| 30.01        | 0.00     | 0.00         | 0.00     | 0.00         | 0.00    | 0.00            | 0.00      | 0.00        | 0.00    | 0.00             | 0.00     | 0.00          | 0.00     | 0.00                                            | 0.00         | 0.00             | ¢ |
| -            | 0.00     | 1000         | 0.00     | ~~~          | non.    | 0.00            | 6.00      | 6.00        | n.nh.   | 0.00             | 0.00     | 0.00          | 0.05     | 6.00                                            | 0.00         | 0.00             | 1 |

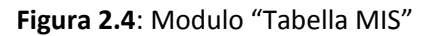

Ai fini della corretta compilazione del modulo "Tabella MIS", per ciascuna tipologia di cespite, è necessario indicare:

- nella colonna denominata "Costo storico", per ciascun anno di entrata in esercizio, il valore lordo degli investimenti entrati in esercizio, al netto delle successive dismissioni a qualunque titolo effettuate. Tali investimenti vanno stratificati per anno di primo acquisto o di costruzione e vanno imputati al costo storico lordo di primo acquisto o di costruzione (nel caso di lavori in economia), senza tener conto di eventuali rivalutazioni ed al netto degli eventuali oneri finanziari capitalizzati;
- nella colonna denominata "Fondo ammortamento", in relazione agli investimenti entrati in esercizio in ciascun anno, la consistenza del fondo di ammortamento al 31 dicembre 2014, calcolata sulla base dei seguenti criteri:
- per i cespiti esistenti al 31 dicembre 2014, entrati in esercizio fino all'anno 2009 (incluso), come somma del fondo di ammortamento esistente al 31 dicembre 2003, determinato sulla base delle aliquote di ammortamento economico-tecnico delle singole imprese e degli ammortamenti

annuali riconosciuti per il periodo 2004 - 2014, calcolati in funzione della durata convenzionale dei cespiti ai fini tariffari;

 per i cespiti entrati in esercizio a partire dall'anno 2010, in modo omogeneo per tutte le imprese in funzione della durata convenzionale dei cespiti ai fini tariffari, assumendo pari a zero il valore del fondo di ammortamento nell'anno di entrata in esercizio dei cespiti.

Con riferimento ai valori del "Fondo ammortamento" relativi agli anni 2008 – 2014 si precisa che gli stessi sono quantificati dalla CSEA in base alla durata convenzionale dei cespiti ai fini tariffari pro tempore vigente e pertanto non sono modificabili (colore cella: Giallo).

#### Literte: CODICE AZIENDA > Vcsea . Dichiatazioni Tabella COT Tabella Contributi info Tabella DIS Tabella MS Tabella CONTRIBUTI- Situazione al 31/12/2014 NOME IMPRESA: RAGIONE SOCIALE AZENDA ID ARERA: 4 P. IVA: 000000001/# Cest Panels 0.00 0.00 0.00 0.00 0.00 0.00 0.00 0.00 0.00 0.00 0.00 0.00 0.00 0.00 0.00 0.00 0.00 0.00 0.00 0.00 0.00 0.00 0.00 0.00 0.00 0.00 8.00 0.00 8.00 0.00 0.00 0.00 0.00 0.00 0.00 0.00 0.00 0.00 0.00 0.00 0.00 0.00 0.00 0.00 43423.48 3101 68 0.00 0.00 2010 0.00 0.00 0.00 0.00 0.00 0.00 0.00 0.00 193470 93 13342.82 0.00 0.00 Tutli I delli riservati O 2015 CSEA CSEA Via Cesare Beccaria nº 9496 00196 Roma E Tel 06321013-1 Fax 063608656

### 2.5 "Tabella Contributi"

Figura 2.5: Modulo "Tabella Contributi"

Con riferimento ai valori di "costo storico" presenti nel modulo "Tabella Contributi", e relativi ai contributi in conto capitale, pubblici e privati, incassati tra l'anno 2007 e l'anno 2014, si precisa che i fondi di ammortamento sono calcolati dalla CSEA in coerenza con le disposizioni di cui ai commi 11.10 e 11.11 dell'Allegato A alla deliberazione 199/11 (TIT relativo al periodo di regolazione 2012 – 2015) e pertanto non sono modificabili (colore cella: Giallo).

#### 3. Modifica dati

La Società che intende modificare il valore di "Costo storico" e/o "Fondo ammortamento" relativo a un determinato Cespite (ovvero Contributo)/Anno e riguardante ciascuno dei moduli sopra descritti deve fare doppio click sulla cella oggetto di modifica. Tale operazione consente l'accesso alla scheda "Modifica Cespite" di cui alla figura 3.1.

| Modifica Cespite |                               |                         |           |  |
|------------------|-------------------------------|-------------------------|-----------|--|
|                  |                               |                         |           |  |
|                  | Cespite 102                   | Descriptione fabbricati | Anno 2011 |  |
|                  | Valore 0.00<br>Valore Nuovo * |                         |           |  |
|                  | Nota Costo Storico *          |                         |           |  |
|                  | * campi obbligatori           |                         |           |  |
|                  | Cancel                        | Salva                   |           |  |

Figura 3.0: scheda "Modifica Cespite"

Nella scheda "Modifica Cespite" sono indicati i seguenti dati non editabili:

- Numero cespite oggetto di modifica;
- Descrizione del cespite oggetto di modifica;
- Anno di riferimento del valore del cespite che si intende modificare;
- Valore del cespite che si intende modificare.

Nel campo "Valore Nuovo" deve essere obbligatoriamente inserito il nuovo valore del "Costo storico"/"Fondo di Ammortamento" del cespite/contributo che si intende trasmettere, mentre nel campo "Nota" deve essere obbligatoriamente inserita una descrizione delle motivazioni alla base della **CSEA - (tipo di distribuzione: Pubblico)** Pagina 14 di 15 rettifica. (NOTA BENE: non saranno tenute in considerazione le rettifiche per cui non saranno fornite le relative motivazioni).

Ultimato l'inserimento del nuovo valore e della nota è possibile salvare il nuovo dato utilizzando l'apposito tasto "Salva".

Solo per la "<u>Tabella MIS</u>", la compilazione della nota di modifica non è obbligatoria: in questo caso, infatti, trattandosi di prima acquisizione delle informazioni richieste, è prevista una nota facoltativa in cui la Società può trasmettere eventuali comunicazioni a CSEA utili alla comprensione dei dati oggetto della raccolta.

#### 4. Firma dichiarazione

Dopo aver ultimato le modifiche, al fine di procedere alla firma della dichiarazione, la Società deve:

- a. Generare il file .pdf della dichiarazione utilizzando il pulsante "Genera PDF" di cui al punto 2.;
- b. Firmare digitalmente il suddetto file in formato .p7m;
- c. Firmare digitalmente in formato .p7m la dichiarazione di conformità ai sensi del DPR 445/2000, allegata al presente manuale, debitamente compilata e copiata in formato .pdf e comprensiva della copia fotostatica del documento di identità del legale rappresentante;
- d. Firmare digitalmente in formato .p7m la copia in formato .pdf del legale rappresentante;
- e. Effettuare tramite il pulsante "Firma" l'upload dei documenti di cui ai precedenti punti b., c. e d.